## Signing up for appointments in CU Succeed

## **Peer Tutoring**

1. Log into the CU Succeed system using this link: <u>My CommonwealthU | Commonwealth</u> <u>University</u>. Click on "CU Succeed". This uses your huskies email and password.

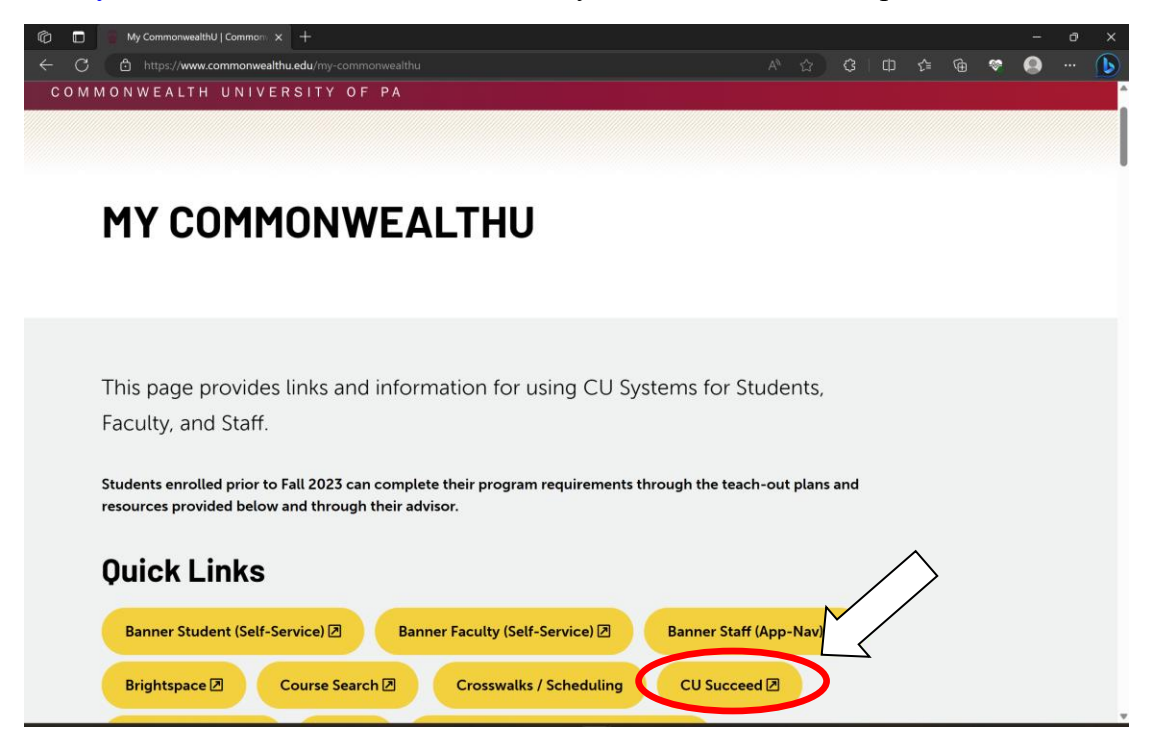

2. Next, you'll navigate to the menu next to "CU Succeed" on the top banner.

| ≡ CU Su                                                 | cceed                                                                                            |                                                              |                 |                             |                            |                                      | Q Search for Students    |
|---------------------------------------------------------|--------------------------------------------------------------------------------------------------|--------------------------------------------------------------|-----------------|-----------------------------|----------------------------|--------------------------------------|--------------------------|
| Office Hours                                            |                                                                                                  | 📸 Group Session                                              | 🇞 Event         | Scheduling Wizard           | Reserve Time               |                                      |                          |
| (1) System Annou<br>Welcome, CU Fac<br>Important Links: | ncement:<br>culty and Staff!                                                                     |                                                              |                 |                             |                            |                                      |                          |
| We wont to<br>Bloome                                    | shop Schedule   Be                                                                               | Mansfield                                                    | How to Co       | mplete a Progress Surve     | y   <u>CU Succeed He</u> l | 2.(Uirck the Request Service button) |                          |
| My Services                                             |                                                                                                  |                                                              |                 |                             | -                          | Recent Changes                       | -                        |
|                                                         | Peer Tutoring                                                                                    |                                                              |                 |                             |                            | Show All Activity                    | Changed in Past 24 hours |
|                                                         | <ul> <li>570-389-2720</li> <li>tutoring@comm</li> <li>Varies</li> <li>https://www.blo</li> </ul> | nonwealthu.edu                                               | tory/universit  | y-learning-center-tutoring- | services                   | No recent changes                    |                          |
|                                                         | Waiting Room<br>Waiting Room<br>There are no                                                     | 1<br>n is <b>enabled</b> for stude<br>students in the waitin | nts.<br>g room. |                             |                            |                                      |                          |
|                                                         |                                                                                                  |                                                              |                 |                             |                            |                                      |                          |
| Appointments                                            |                                                                                                  |                                                              |                 | Show N                      | evt 3 daue                 |                                      |                          |
| No appointments                                         | scheduled                                                                                        |                                                              |                 | OTON N                      | ext 3 days                 |                                      |                          |
| 🕂 Copyright © 20                                        | 08-2023, Starfish Ret                                                                            | ention Solutions, Inc.                                       | U.S. Patent I   | No. 8,472,862. Additional F | atents Pending.            |                                      |                          |

3. From the drop-down menu, click your "Courses" tab.

|   | ā                | Appointments       | ~   |                                                          | Q Search for Students |         |
|---|------------------|--------------------|-----|----------------------------------------------------------|-----------------------|---------|
|   | *                | Students           | ~   |                                                          |                       |         |
|   | ±                | My Success Netwo   | ork | BIOL-1-100-99-30111)                                     |                       | •       |
|   | Ē                | Upcoming           |     |                                                          |                       |         |
|   | 8=               | Intake             |     | ndinger r<br>commonwealthu.edu<br>duling not available G | ag<br>I               | SERVICE |
|   | ٥                | Waiting Room       |     |                                                          |                       |         |
|   | 0                | Help               |     |                                                          |                       |         |
|   |                  | Dashboard          |     | >HLS-1-345-02-31428)                                     |                       | ¢       |
|   | $\succ$          | Messages           |     |                                                          |                       |         |
|   |                  | Plans              |     | mmonwealthu.edu                                          | <u>19</u>             | SERVIO  |
| 4 |                  | Courses            |     | iduling not available                                    |                       | M       |
|   | -                | Raise Your Hand    |     |                                                          |                       |         |
|   | Privacy<br>Terms | / Policy<br>of Use |     |                                                          |                       |         |

4. If there is a peer tutor available for your course, there will be a service icon in the "Network" tab for your course. Click on "Schedule Appointment" link to schedule. If there isn't a peer tutor available, you can always click on NetTutor to get information on how to access assistance through them.

| ≡ Cour       | ses                                                                           | Q Search for Students |
|--------------|-------------------------------------------------------------------------------|-----------------------|
| Courses      |                                                                               |                       |
| Active       | ✓                                                                             |                       |
| College      | Algebra (2023FallMATH-1-118-04-30631)                                         | Φ                     |
|              | NETWORK                                                                       |                       |
| CREDIT HOURS | Kevin Ferland<br>Meriand@commonwealthu.edu<br>Online scheduling not available | SERVICE               |
|              | NetTutor 24-Hour Online Tutoring                                              | SERVICE               |
| 🞓 Cult Re    | Sust Ed PK4 (2023FallECED-1-250-01-31512)                                     | Φ                     |
|              | NETWORK ATTENDANCE                                                            |                       |
| CREDIT HOURS | Caryn Terwilliger<br>Schedule Appointment                                     | SERVICE               |
|              |                                                                               |                       |

5. Select Face to face group session at BL, Bloomsburg, campus. (All appointments are set up as group sessions. You may or may not be paired with another student from your section.) Select "Continue."

| t Schedule Appointment                    | Q Search for Students                     |
|-------------------------------------------|-------------------------------------------|
| Peer Tutoring                             |                                           |
| What do you need help with?               |                                           |
| Face to face group session at BL campus   | O Face to face group session at LH campus |
| ○ Face to face group session at MA campus | Online group session - any campus         |
|                                           |                                           |
|                                           |                                           |
|                                           |                                           |
|                                           |                                           |
| CANCEL                                    | CONTINUE                                  |

6. On this screen you can select a day and time that fits your schedule. Make sure it says Bloomsburg Campus and click "Continue." If there is another option for a tutor from Lockhaven or Mansfield email: <u>bututoring@commonwealthu.edu</u> and <u>khamman@commonwealthu.edu</u> to see if they have sessions available via Zoom.

| t s                                                                                                    | ched             | ule /              | ٩рро                 | intm           | ent                      |                                       |                             |                                                                                                    | Q Search for Students |             |    |
|----------------------------------------------------------------------------------------------------|------------------|--------------------|----------------------|----------------|--------------------------|---------------------------------------|-----------------------------|----------------------------------------------------------------------------------------------------|-----------------------|-------------|----|
| and the second second s |                  | support            | Ρ                    | ee             | r T                      | uto                                   | oring                       |                                                                                                    |                       |             |    |
| What of<br>The appoi                                                                                                    | lay a<br>intment | nd t<br>times<br>3 | ime v<br>you se<br>→ | work<br>e do n | s for<br>ot over<br>09-1 | • <b>you?</b><br>lap with y<br>7-2023 | your already sch<br>Filter: | eduled appointments. All session types                                                                 |                       |             |    |
| ,                                                                                                    |                  | 0                  |                      |                |                          |                                       | Mon                         | nday, September 11                                                                                     |                       | 4 available | à  |
| SI                                                                                                    | u Mo             | Ти                 | We                   | Th             | Fr 1                     | Sa<br>2                               | 0                           | 4:00 pm - 5:00 pm<br>Madelyn Oldrowd                                                                   |                       | 60m         |    |
| 3                                                                                                    | 4                | 5                  | 6                    | 7              | 8                        | 9                                     | ×                           | Math Tutor (Bloomsburg Campus)<br>Multiple appendiment locations                                       |                       |             |    |
| 10                                                                                                    | 0 11             | 12                 | 13                   | 14             | 15                       | 16                                    |                             | College Algebra (2023FallMATH-1-118-04-30631)                                                          |                       |             |    |
| 1                                                                                                    | 7 18             | 19                 | 20                   | 21             | 22                       | 23                                    |                             | 5:00 pm - 6:00 pm                                                                                      |                       | 60m         |    |
| 24                                                                                                    | 4 25             | 26                 | 27                   | 28             | 29                       | 30                                    |                             | Chad Coleman<br>Math Tutor - Mansfield Campus<br>Zoom<br>College Algebra (2023FallMATH-1-118-04-30631) |                       |             |    |
| BACK                                                                                                    |                  |                    |                      |                |                          |                                       |                             |                                                                                                    |                       | CONTINU     | JE |

7. Finally, you will confirm your appointment. If you would like yo share any specific information for your tutor (need help studying for tests etc.) you can put it in the box on the right. Click "Confirm."

| Does this look correct?                        |                                                                       |
|------------------------------------------------|-----------------------------------------------------------------------|
| Date and Time                                  | Reason for Visit                                                      |
| Monday, September 11<br>4:00 pm – 5:00 pm      | Face to face group session at BL campus Change                        |
|                                                | Course                                                                |
| Team Member                                    | College Algebra (2023FallMATH-1-118-04-30631)                         |
| Madelyn Oldroyd                                | If you want tell us a little hit about what's going on so we can help |
| (Bloomsburg Campus)                            |                                                                       |
| Location -                                     |                                                                       |
| Zoom                                           |                                                                       |
| SSC 119<br>althu-edu.zoom.us/i//3446495147     |                                                                       |
|                                                |                                                                       |
| Zoom<br>SSC 119 althu-edu.zoom.usij/3446495147 |                                                                       |

Main Office Phone: (570) 389-2720 General Inquiry Email: <u>tutoring@commonwealthu.edu</u>